## Suchdialog | Filialverwaltung

| M AMPAREX                                    |                                                     |                                      | ×                           |
|----------------------------------------------|-----------------------------------------------------|--------------------------------------|-----------------------------|
| Filiale auswählen<br>Grenzen Sie die Dater   | ı<br>n über die Suchkriterien ein und wählen Sie de | en gewünschten Datensatz aus         | P                           |
| Suchkriterien<br>Name im Login-<br>Aktiv am: | Dialog:                                             |                                      | Suchen<br>Felder vorbelegen |
|                                              |                                                     | Suchergebnis (3)                     | 2日1キ                        |
|                                              | Name im Login-I                                     | Dialog                               | Name 🟹                      |
|                                              | Taladagata<br>Oʻ2 Wugertiti<br>Oʻ3 LagertiVerkstat  | n op Heading<br>Optimeristat Nümberg |                             |
| Hilfe                                        |                                                     | Auswählen Aubrechen                  | Þ                           |

## Maskenbeschreibung

Wählen Sie aus dem beim Aufruf des Dialoges erscheinenden Auswahlfenster die zu bearbeitende Filiale aus.

## 🕢 Тірр

In Suchfeldern setzen Sie vor dem Begriff ein \* (Stern), um nach der gewünschten Auswahl zu suchen. Kennen Sie den genauen Suchbegriff, benötigen Sie das \* davor nicht zwingend (\* = sucht nach Eingaben, welche den gewünschten Suchtext enthalten oder damit beginnen. Ohne das \* sucht AMPAREX nur nach Eingaben, die genauso lauten). Der Stern kann auch dazu verwendet werden, um nach einer Gruppe von Daten, die den gewünschten Begriff enthalten, zu filtern (siehe auch Suchen (Tipps & Tricks)).

| Schaltfläche         | Beschreibung                                                                                                    |  |
|----------------------|----------------------------------------------------------------------------------------------------|--|
| Suchen               | Startet eine Suche nach dem Namen Ihrer Filiale bzw. wenn keine Suchoption eingetragen wurde nach allen Filialen. |  |
| Felder<br>vorbelegen | Löscht das Suchkriterium im Feld 'Name im Login Dialog'.                                                          |  |